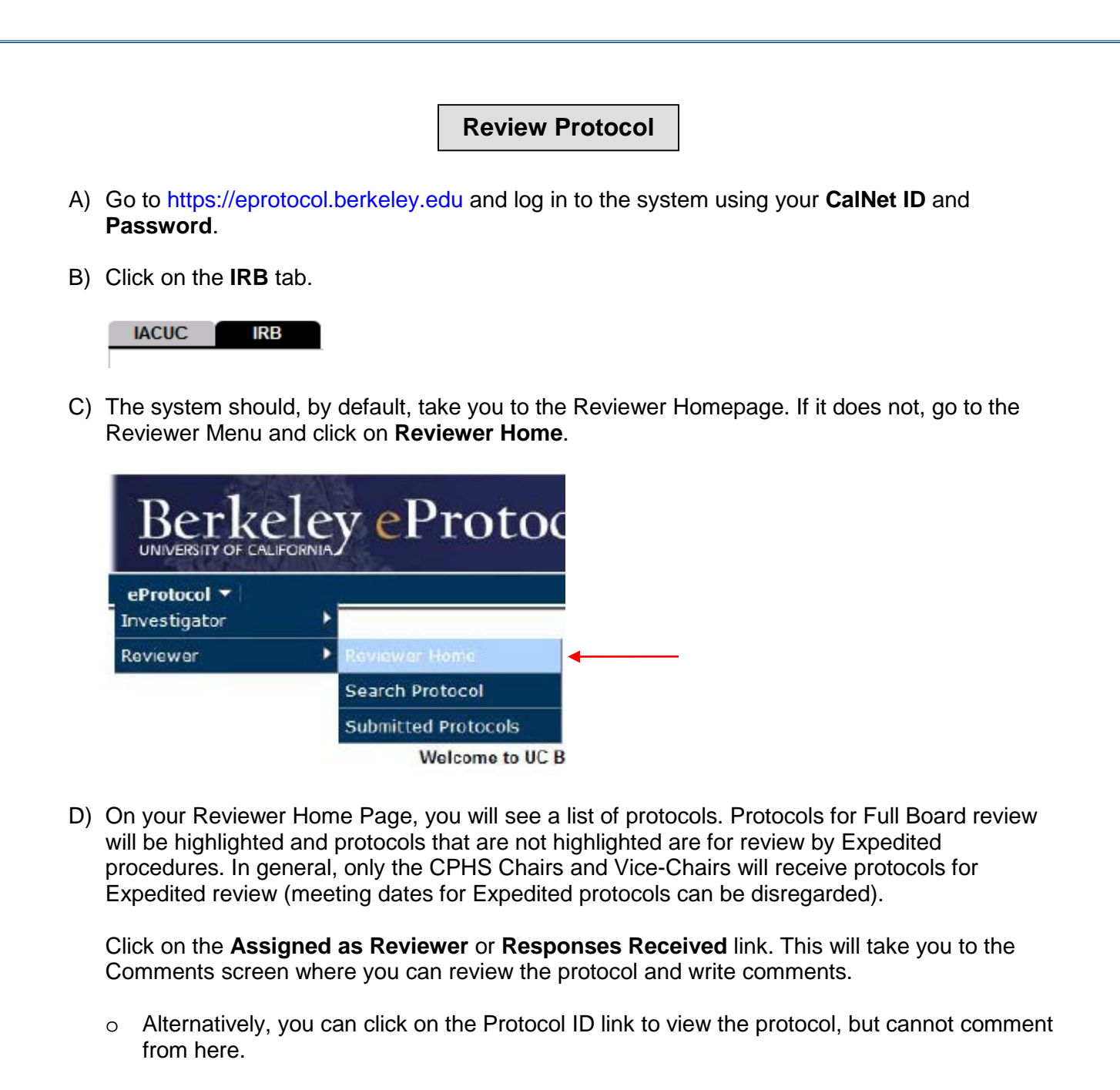

| IACUC          | IRB                 |                           |                                            |                      |        |              |
|----------------|---------------------|---------------------------|--------------------------------------------|----------------------|--------|--------------|
| IRB Member (Ac | ction Items)        |                           |                                            |                      |        | ۲            |
| NEW            |                     |                           |                                            |                      |        | ۲            |
| Role           | Protocol ID         | Principal<br>Investigator | Title                                      | Protocol Event       | Panel  | Meeting Date |
| Presenter      | <u>2015-12-3924</u> | EMP-FACULTY<br>TEST       | SBS<br>exempt<br>nov 2015<br>changes       | Assigned as Reviewer | CPHS 1 | 01/03/2016   |
| Presenter      | <u>2015-12-3923</u> | EMP-FACULTY<br>TEST       | bio<br>exempt<br>nov 15<br>changes<br>test | Assigned as Reviewer | CPHS 1 | 01/03/2016   |

- E) To view the protocol:
  - Click on Get Protocol.

| eProtocol » Reviewer » Home » Comments                                                |                                                     |
|---------------------------------------------------------------------------------------|-----------------------------------------------------|
| Protocol ID: <u>2014-09-3789</u> (EMP-FACULTY TEST)<br>Review Type: Designated Review |                                                     |
|                                                                                       | Get Protocol Reviewers                              |
|                                                                                       | Checklist Write Comment(s) Recommend for Approval   |
| Comments                                                                              |                                                     |
|                                                                                       | Please click on Write Comment(s) to add Comment(s). |

 A box will appear that says "Opening the IRB protocol [Protocol Number] in View mode." Click on the **OK** button.

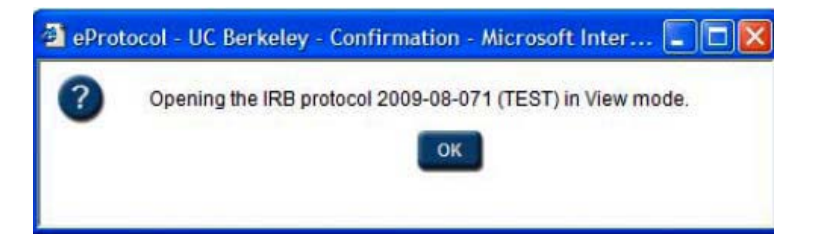

• The protocol will open in a separate window. Use the **Next** and **Previous** arrows and the blue side panel menu to navigate through the protocol.

| Protocol Application F          | orm (Biomedical Exempt)                                                                                                    | Protocol II       | D: 2009-03-105       | (TEST, EI   | IP-FACULT      | r) Next⇔                       |  |  |
|---------------------------------|----------------------------------------------------------------------------------------------------|-------------------|----------------------|-------------|----------------|--------------------------------|--|--|
|                                 |                                                                                                    |                   | Spe                  | ll Check    | <b>?</b> Help  | Save Close                     |  |  |
|                                 | Enter all study personnel (if not previously entered) and relevant training information. Please read <u>Explanation of Researcher Titles</u> before completing this section Principal Investigator or Eaculty |                   |                      |             |                |                                |  |  |
| Personnel Information           | Sponsor*<br>Name of Principal Investigate                                                                                                    | Degree (MS/PhD)   |                      |             | Title          |                                |  |  |
| Vulnerable Subject<br>Checklist | TEST, EMP-FACULTY                                                                                                    | -                 |                      |             |                | Programmer Analyst IV          |  |  |
| Study Sites                     | Email                                                                                                    |                   | Phone                |             |                | Fax                            |  |  |
| General Checklist               | test@uclink.berkeley.edu                                                                                                    |                   | +1 (510) 643         | 8-1234      |                |                                |  |  |
| Funding<br>Protocol Information | Department Name                                                                                                    |                   | Mailing Address      |             |                |                                |  |  |
| Assurance                       |                                                                                                    |                   | 94720-380            | 4           | ~              |                                |  |  |
| Check For Completeness          | Select One                                                                                                    | ····· *           | ~                    |             |                |                                |  |  |
| Print View                      | UCB status (select all that ap                                                                                                    | oply):            |                      |             |                |                                |  |  |
| Event History                   | Faculty Postdoc                                                                                                    | Grad DU           | Indergrad            | Other       |                |                                |  |  |
|                                 | ALL PIs and KEY PERSONNE                                                                                                    | L on an NIH awar  | rd are required      | i to comple | ete NIH train  | ing or an accepted equivalent. |  |  |
|                                 | ALL STUDENTS engaged in human subjects research are required to complete CITI training. See Training                                                                                                    |                   |                      |             |                |                                |  |  |
|                                 | Requirements for more details.                                                                                                    |                   |                      |             |                |                                |  |  |
|                                 | If applicable, please insert da                                                                                                    | ate (mm/dd/yy) of | completion in        | appropria   | te box(es) b   | elow:                          |  |  |
|                                 | СІТІ                                                                                                    | NIH               | Other Training (titl |             | ng (title & da | ate completed)                 |  |  |
|                                 |                                                                                                    |                   |                      |             |                |                                |  |  |
|                                 |                                                                                                    |                   |                      |             |                |                                |  |  |
|                                 | Student or Postdocto                                                                                                    | oral Investig     | ator                 |             |                | Clear                          |  |  |
|                                 |                                                                                                    |                   |                      |             |                |                                |  |  |

## Write Comments

**Note:** For Expedited protocols, you <u>must</u> either write and submit a comment or recommend approval for the protocol to move forward in the review process. For Full Board protocols, the OPHS staff will enter comments on behalf of the Committee.

- F) To write comments, go back to the Comments screen. Click on the Write Comment(s) button. Select section associated with the comment from the Select Section dropdown menu. Write comment in text box and use the radio buttons below to indicate whether a response is required.
  - o Click on **Cancel**, if you change your mind about writing comments.
  - Click on **Save** when you are finished or click on **Save & Add** to write another comment. If you click on Save and then decide to write another comment, click on Write Comment(s).
  - To change any saved comment, click on **Edit** button.
  - o To erase a saved comment, click on **Delete** button.

| eProtocol » Reviewer » Home » Comments                                          |                                                |                                                                             |
|---------------------------------------------------------------------------------|------------------------------------------------|-----------------------------------------------------------------------------|
| Protocol ID: <u>2015-12-3924</u> (EMP-FACULTY TEST)<br>Review Type: Full Review |                                                | 1                                                                           |
| Cycle: 1                                                                        |                                                |                                                                             |
|                                                                                 |                                                | Get Protocol Reviewers<br>Checklist Write Comment(s) Recommend for Approval |
| Comments                                                                        |                                                |                                                                             |
|                                                                                 |                                                |                                                                             |
| Select Section: Personnel Information                                           | 0                                              | Save                                                                        |
|                                                                                 |                                                |                                                                             |
| Response Necessary for Approval                                                 | $\bigcirc$ Response Not Necessary for Approval | Save & Add Comment                                                          |

G) To submit comment(s) to OPHS staff, click on **Submit to IRB** button.

**Note:** All comments go first to the Manager who can add any comments from the Committee's discussion of the protocol and forward them to the Investigator. The Manager also has the ability to edit comments as well as the protocol and can select which comments to send.

| 1                                                   |              |                                                 |                        |
|-----------------------------------------------------|--------------|-------------------------------------------------|------------------------|
|                                                     |              | Checklist Write Comment(s) Edit All Comme       | Get Protocol Reviewers |
| nents                                               |              |                                                 | ×                      |
| Section: Personnel Information<br>Title: ADRIENNET1 |              | Reviewer: Adrienne Tanner (Presenter / Primary) | Date: 12/23/2015       |
| Select Section: Personnel Information               | $\checkmark$ |                                                 | Edit Delete            |
| Comment 1.                                          |              |                                                 |                        |
|                                                     |              |                                                 |                        |
| Response Necessary for Approval                     |              | Response Not Necessary for Approval             |                        |

H) A popup window will appear asking if you are sure you want to submit all your comments and notes to the IRB. Click on **OK**.

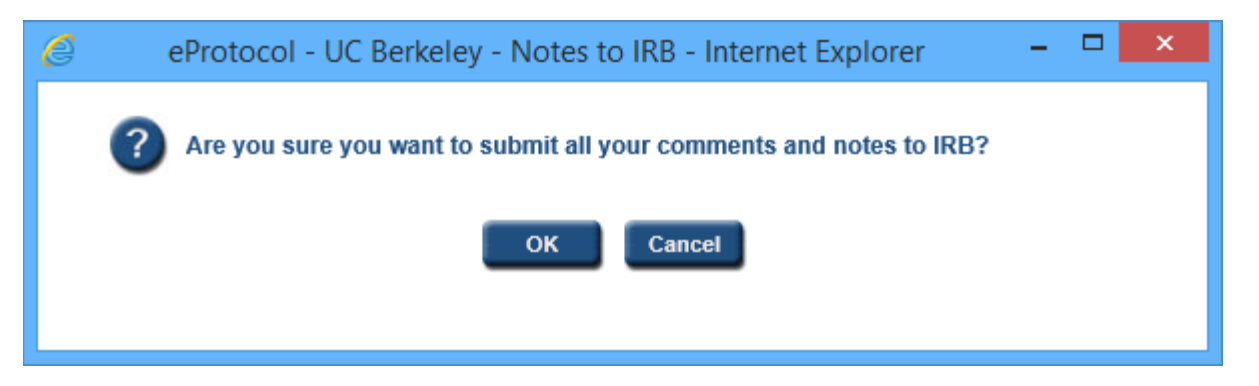

I) After comments have been sent, the Protocol Event column will say "Comments Sent Cycle #".

| IACUC      | IRB                  |                           |                                                          |                         |                 |              |
|------------|----------------------|---------------------------|----------------------------------------------------------|-------------------------|-----------------|--------------|
| IRB Member | (Protocols for Revie | (W)                       |                                                          |                         |                 | 8            |
| NEW        |                      |                           |                                                          |                         |                 | *            |
| Role       | Protocol ID          | Principal<br>Investigator | Title                                                    | Protocol Event          | Panel           | Meeting Date |
| Presenter  | <u>09-07-0046</u>    | TEST, EMP-<br>FACULTY     | Carbon Monoxide<br>and<br>Children's<br>Neurodevelopment | Comments Sent (Cycle 1) | Exempt<br>Panel | 08/05/2009   |

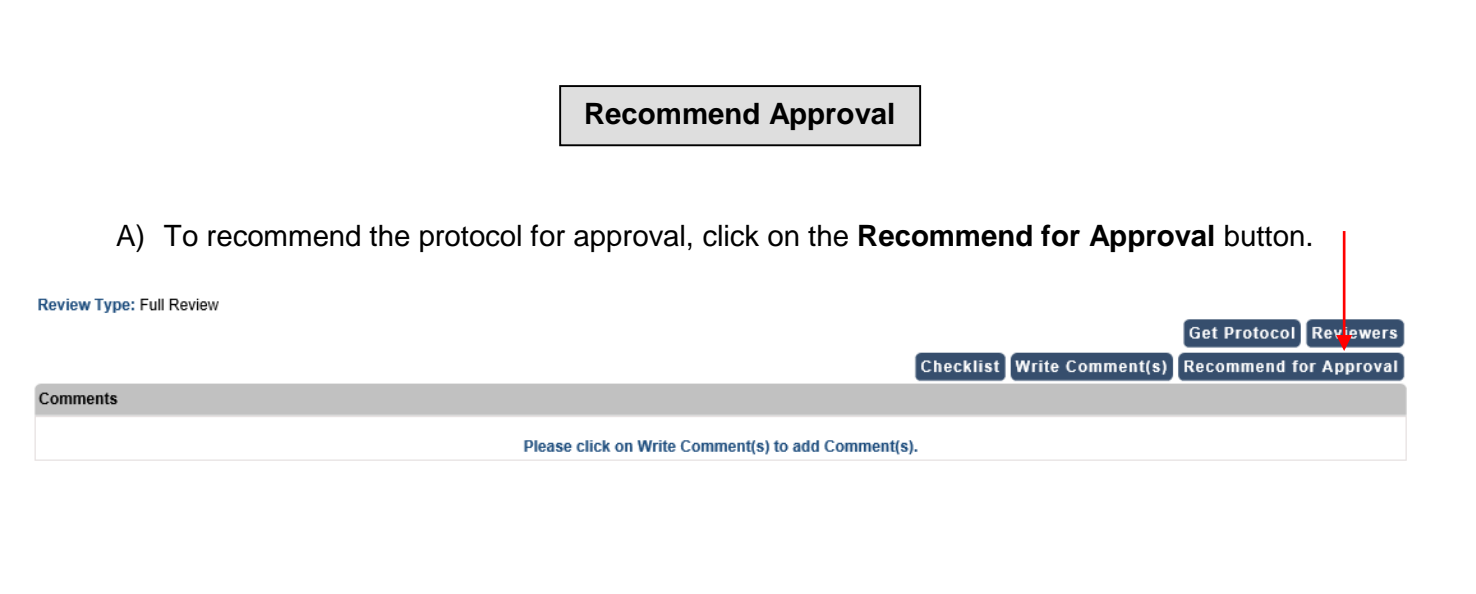

B) An Approval Notes popup window will appear. To recommend for approval, click on the appropriate **radio button**. Write any notes to the Manager in Notes to IRB. Then, click on **Submit to IRB** to notify the Manager that you have approved the protocol.

| 🧟 eProtocol - UC Berkeley - Recommendation Notes - Internet Explorer 🛛 – 🗖 💌 |                                                   |
|------------------------------------------------------------------------------|---------------------------------------------------|
| Submit to IRB Cancel                                                         |                                                   |
| Approval Notes                                                               | Get Protocol Reviewers                            |
| O This protocol is satisfactory, and I recommend approval.                   | Checklist Write Comment(s) Recommend for Approval |
|                                                                              |                                                   |
|                                                                              | s) to add Comment(s).                             |
|                                                                              |                                                   |
| Notes to IRB                                                                 |                                                   |
|                                                                              |                                                   |
|                                                                              |                                                   |
|                                                                              |                                                   |
|                                                                              |                                                   |
|                                                                              |                                                   |
|                                                                              |                                                   |

C) After your recommendation for approval has been sent. The Protocol Events column will read "Recommended for Approval".

| IACUC         | IRB                 |                           |                                                          |                          |                 |             |
|---------------|---------------------|---------------------------|----------------------------------------------------------|--------------------------|-----------------|-------------|
| IRB Member (I | Protocols for Revie | ew)                       |                                                          |                          |                 | ×           |
| NEW           | · · · ·             | 45                        |                                                          |                          | 315             | 3           |
| Role          | Protocol ID         | Principal<br>Investigator | Title                                                    | Protocol Event           | Panel           | Meeting Dat |
| Presenter     | <u>09-07-0046</u>   | TEST, EMP-<br>FACULTY     | Carbon Monoxide<br>and<br>Children's<br>Neurodevelopment | Recommended for Approval | Exempt<br>Panel | 08/05/2009  |